# CBN Nueva modalidad de carga - INGRESO DE TOKEN ISSN

## **ELIGIBILIDAD Y CARGA**

(REALIZAR ELIGIBILIDAD. Si el afiliado posee app no se consultará motivo de carga manual)

Recordar que solo está habilitada la carga manual la credencial virtual

| bo <u>_suap</u> } | Sebaalvaro<br>Sucursal 1                                   |                                 |                             |         | PRU |
|-------------------|------------------------------------------------------------|---------------------------------|-----------------------------|---------|-----|
| ÷ Nu              | lueva orden para autorizar                                 |                                 |                             |         |     |
| D                 | Datos del Afiliado<br>Nombre:                              |                                 |                             |         |     |
| 4                 | Doc: DNI                                                   |                                 |                             |         |     |
| B                 | Plan: Plan: Ambulatorio - ISSN (340)                       | ~                               |                             |         |     |
|                   | Cobertura General                                          | ~                               |                             |         |     |
| D                 | Datos del Prescriptor<br>Nombre: LORENZO OSCAR<br>Mat Nac: |                                 |                             |         |     |
| 32                | Mat Prov: 2953<br>Especialidad: MEDICO                     |                                 |                             |         |     |
| 2.                |                                                            |                                 |                             | Cambiar |     |
|                   | Prestador:                                                 | BIOQUIMICO -Mat Nac: -Mat Prov: | ~                           |         |     |
| Fect              | cha Prescripción: 23052022                                 | Fec                             | ha de Realización: 23052022 |         |     |
|                   | Diagnóstico:                                               | 17                              |                             |         |     |
|                   | Observaciones:                                             |                                 |                             |         |     |
|                   |                                                            |                                 |                             |         |     |
|                   | Práctica:                                                  |                                 |                             |         |     |
|                   | NBU Nombre                                                 |                                 | Acción                      | *       |     |
|                   | 0865 TIROTROFIN                                            | IA - TSH                        | -                           |         |     |
|                   | 0001 ACTO BIOQ                                             | JÍMICO.                         |                             |         |     |
|                   |                                                            |                                 |                             |         |     |
| Der               | Guardar en Borrador                                        | Guardar v Autorizar             |                             |         |     |

Luego de completar los datos normalmente. Guardar y autorizar

#### LA ORDEN AHORA ES UNA AUTORIZACIÓN CON UN REGISTRO EN SIA.

Es por eso el color en SUAP. Estamos indicando que no está consumido, o bien está pendiente de auditoria o autorizado según detalle, pero no consumido

| ယာ <u>(suap</u> ) |                                                     | Sebaalvaro<br>Sucursal 1                                                     | C                                                                                                    |                     |          |          |                                                   |                                                                    |          | \$ 🗟       |
|-------------------|-----------------------------------------------------|------------------------------------------------------------------------------|----------------------------------------------------------------------------------------------------|---------------------|----------|----------|---------------------------------------------------|--------------------------------------------------------------------|----------|------------|
|                   | Quedan practicas po                                 | e <b>mitida a a</b><br>ir consumir                                           | uditoría. Rp 🔒 🔺 🚊 🧭                                                                                                    | 0 🚔 6               |          | \$       |                                                   |                                                                    |          |            |
| E.A.              | Obra Social / Plan:<br>Prestador:                   | ISSN (340) -<br>M.P.:                                                        | Ambulatorio (34001)                                                                                                    | anoc - 16- 200      |          |          | Observacion Auditor                               |                                                                    |          |            |
| 1                 | Atiliado:<br>Prescriptor:<br>Fecha de prescripción: | Nro.: )<br>M.P.:<br>30/05/2022                                               | A CONTRACTOR OF TAXABLE PARTY AND A CONTRACTOR OF TAXABLE PARTY AND A CONT | nos - No_Grav       |          |          |                                                   |                                                                    |          |            |
| s                 | Fecha de realizacion:                               | 30/05/2022<br>mareo                                                          |                                                                                                    |                     |          |          | Respuesta:                                        |                                                                    |          |            |
| <b>4</b>          | Diagnostico:                                        |                                                                              |                                                                                                    |                     |          |          | <ul> <li>Detalle de situación de la or</li> </ul> | den                                                                |          |            |
| <b>_</b>          | Numero orden:                                       | A000072256                                                                   | 8                                                                                                    |                     |          |          |                                                   |                                                                    |          |            |
|                   | Resolucion Sistema:                                 | Autorizado: //<br>Auditado: DI<br>Cod 21: TOP<br>Cod 28: COD<br>, Remitida a | JDII. MEDICA<br>AUT<br>F<br>E SUPERADO EN DETALLE - AUDITORIA<br>IGO DE DIAGNOSTICO NO INGRESADO<br>auditoria                                                                                                    |                     |          |          |                                                   |                                                                    |          |            |
|                   | Autorizada el:                                      | 30/05/2022                                                                   | a las: 12:20:11                                                                                                    |                     |          |          |                                                   |                                                                    |          |            |
| →                 | Coseguro:                                           | 91.18 Emitir                                                                 | ticket                                                                                                    |                     |          |          |                                                   |                                                                    |          |            |
| _                 | Cobertura ISSN:                                     | Cobertura Ge                                                                 | ineral                                                                                                    |                     |          |          |                                                   |                                                                    |          |            |
|                   | Número Aut ISSN:                                    |                                                                              |                                                                                                    |                     |          |          |                                                   |                                                                    |          |            |
|                   | Detalle de pract                                    | icas                                                                         |                                                                                                    |                     |          |          |                                                   |                                                                    | CHEQUEAR | PRACTICAS  |
|                   | NBU Nombre                                          | e                                                                            | Situación                                                                                                    | Observacion Auditor | Valor    | Coseguro | Cobertura                                         | Detalle                                                            |          | Resol. por |
|                   | 0001 ACTO BIOQUÍMICO.<br>INSTITUTO: ACTO B          | IOQUIMICO                                                                    | Autorizada, sujeta a modificación por auditoría                                                                                                    |                     | \$455.91 | \$91.18  | Cobertura General 🗸                               |                                                                    |          |            |
|                   | 0865 TIROTROFINA - TSH<br>INSTITUTO: TSH - T        | IROTROFINA                                                                   | Remitida a Auditoría                                                                                                    |                     | \$683.87 | \$136.77 | Cobertura General 🗸                               | ADM: AUT<br>MED: DIF<br>Cod:28 Tipo:F Msg:TOPE SUPERADO CANTIDAD - | PRACTICA |            |

# CHEQUEO DE PRÁCTICAS POR PLAN :

Simplemente dentro de la prescripción y a nivel práctica seleccionamos el plan y hacemos click en chequear prácticas

| <u>(suap</u> ) |                                               | Sebaalvaro<br>Sucursal 1    |                                                                          |                     |          |          |                                                                |                                                                             | 8          |
|----------------|-----------------------------------------------|-----------------------------|--------------------------------------------------------------------------|---------------------|----------|----------|----------------------------------------------------------------|-----------------------------------------------------------------------------|------------|
|                | Prescripción re<br>Quedan practicas por       | mitida a audi<br>r consumir | toría. Rp 🔒 🗘 🟐 🧭 🖞                                                      | 🗘 🚔 🙆               |          | >        |                                                                |                                                                             |            |
|                | Obra Social / Plan:                           | ISSN (340) - Am             | bulatorio (34001)                                                        |                     |          |          |                                                                |                                                                             |            |
|                | Prestador:                                    | M.P.:                       | in them increased with                                                   | ALC: NO. OF COMPANY |          |          | Observacion Auditor                                            |                                                                             |            |
|                | Afiliado:                                     | Nro.:                       | AND DESCRIPTION OF AND ADDRESS OF AN AN AN AN AN AN AN AN AN AN AN AN AN | ños - No_Grav       |          |          |                                                                |                                                                             |            |
|                | Prescriptor:                                  | M.P.:                       | In commercial test have been a                                           | 0.000               |          |          |                                                                |                                                                             |            |
|                | Fecha de prescripción:                        | 30/05/2022                  |                                                                          |                     |          |          |                                                                |                                                                             |            |
|                | Fecha de realizacion:                         | 30/05/2022                  |                                                                          |                     |          |          | Respuesta:                                                     |                                                                             |            |
|                |                                               | mareo                       |                                                                          |                     |          |          |                                                                |                                                                             |            |
|                | Diagnostico:                                  |                             |                                                                          |                     |          |          | > Detalle de situación de la o                                 | rden                                                                        |            |
|                |                                               |                             |                                                                          |                     |          |          | · Detaile de Situación de la o                                 |                                                                             |            |
|                | Observaciones:                                |                             |                                                                          |                     |          |          |                                                                |                                                                             |            |
|                |                                               | 10000700860                 |                                                                          |                     |          |          |                                                                |                                                                             |            |
|                | Numero orden:                                 | REQUIERE AUDT               | T MEDICA                                                                 |                     |          |          |                                                                |                                                                             |            |
|                |                                               | Autorizado: AUT             | I. MEDICA                                                                |                     |          |          |                                                                |                                                                             |            |
|                | Resolucion Sistema:                           | Auditado: DIF               |                                                                          |                     |          |          |                                                                |                                                                             |            |
|                |                                               | Cod 21: TOPE SI             | JPERADO EN DETALLE - AUDITORIA                                           |                     |          |          |                                                                |                                                                             |            |
|                |                                               | . Remitida a aud            | itoria                                                                   |                     |          |          |                                                                |                                                                             |            |
|                | Autorizada el:                                | 30/05/2022 a la             | s: 12:20:11                                                              |                     |          |          |                                                                |                                                                             |            |
|                | Coseguro:                                     | 91.18 Emitir tick           |                                                                          |                     |          |          |                                                                |                                                                             |            |
|                | Cobertura ISSN:                               | Cobertura Gener             | a                                                                        |                     |          |          |                                                                |                                                                             |            |
|                | Número Aut ISSN:                              |                             |                                                                          |                     |          |          |                                                                | ļ                                                                           | ļ          |
|                | Detalle de practi                             | icas                        |                                                                          |                     |          |          |                                                                | CHEQUEAR                                                                    | PRACTICAS  |
|                | NBU Nombre                                    |                             | Situación                                                                | Observacion Auditor | Valor    | Coseguro | Cobertura                                                      | Detalle                                                                     | Resol. por |
|                | 0001 ACTO BIOQUÍMICO.<br>INSTITUTO: ACTO BI   |                             | torizada, sujeta a modificación por auditoría                            |                     | \$455.91 | \$91.18  | Cobertura General                                              |                                                                             |            |
|                | 0865 TIROTROFINA - TSH<br>INSTITUTO: TSH - TI | ROTROFINA                   | mitida a Auditoría                                                       |                     | \$683.87 | \$136.77 | Cobertura General                                              | ADM: AUT<br>MED: DIF<br>Cod:28 Tipo:F Msg:TOPE SUPERADO CANTIDAD - PRACTICA |            |
|                |                                               |                             |                                                                          |                     |          |          | SUBPR.PREVENCION CA.CUE.UTERO<br>SUBPR. PREVENCION CA. DE MAMA |                                                                             |            |

Nota: Es importante hacer click en CHEQUEAR PRACTICAS

|                  | rescripción au                    | r consumir Rp 🔒 🐴 🗄                                                                             | ଁ 🧭 🖓             | = 0 /             | 4           |             |                     |
|------------------|-----------------------------------|-------------------------------------------------------------------------------------------------|-------------------|-------------------|-------------|-------------|---------------------|
| Obra So          | cial / Plan:                      | ISSN (340) - Ambulatorio (34001)                                                                |                   |                   |             |             |                     |
| Prestad          | or:                               | M.P.:                                                                                           |                   |                   |             | Observacio  | n Auditor           |
| Afiliado         |                                   | Nro.:                                                                                           | in section lines  | 48 años - No Grav |             |             |                     |
| Prescrip         | otor:                             | M.P.:                                                                                           | - Distance of the |                   |             |             |                     |
| Fecha d          | e prescripción:                   | 31/05/2022                                                                                      |                   |                   |             |             |                     |
| Fecha d          | e realizacion:                    | 31/05/2022                                                                                      |                   |                   |             | Respuesta:  |                     |
| Diagnos          | stico:                            | mareo                                                                                           |                   |                   |             | > Detalle d | // //               |
| Observa          | aciones:                          |                                                                                                 |                   |                   |             |             |                     |
| Numero           | orden:                            | A0000722610                                                                                     |                   |                   |             |             |                     |
| Resoluc          | ion Sistema:                      | AUTORIZADA<br>Autorizado: AUT<br>Auditado: AUT<br>Cod 28: CODIGO DE DIAGNOSTICO<br>. Autorizada | NO INGRESADO      |                   |             |             |                     |
| Autoriza         | ada el:                           | 31/05/2022 a las: 19:42:32                                                                      |                   |                   |             |             |                     |
| Cosegur          | ro:                               | 227.95 Emitir ticket                                                                            |                   |                   |             |             |                     |
| Cobertu          | ira ISSN:                         | Cobertura General                                                                               |                   |                   |             |             |                     |
| Númer<br>Solicit | ro Aut ISSN:<br>tar Acuerdo (     | Coseguro 🍉                                                                                      |                   |                   |             |             |                     |
| Deta             | lle de pract                      | icas                                                                                            |                   |                   |             |             |                     |
| NBU              |                                   | Nombre                                                                                          | Situación         | Observacion Aud   | litor Valor | Coseguro    | Cobertura           |
| 0001             | ACTO BIOQUÍMIO<br>INSTITUTO: ACTO | 0.<br>D BIOQUIMICO                                                                              | Autorizada        |                   | \$455.91    | \$91.18     | Cobertura General 🗸 |
| 0865             | TIROTROFINA - TS                  | 5H<br>- TIROTROFINA                                                                             | Autorizada        |                   | \$683.87    | \$136.77    | Cobertura General 🗸 |

## **CONSUMO DE PRÁCTICAS:**

Si la Rp AUTORIZACIÓN indica que está en auditoría, ya sea una práctica o todas se debe actualizar antes de Consumir.

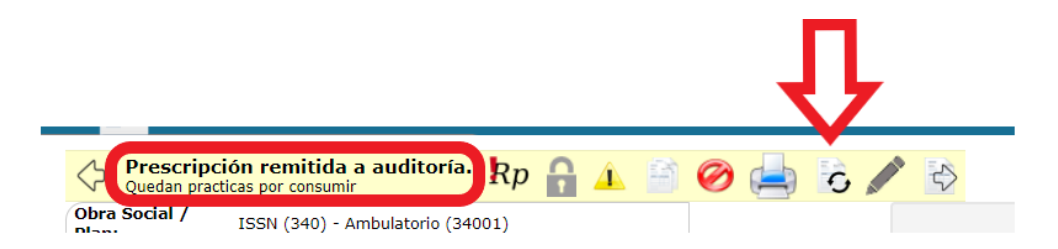

Una vez AUTORIZADA O Parcialmente autorizada (denegada alguna práctica, es decir AUDITADA) Podemos CONSUMIR.

|                                                         | Л           |
|---------------------------------------------------------|-------------|
|                                                         | V           |
| Quedan practicas por consumir Rp 🔒 🔬 🧭 📥 👩              |             |
| Obra Social /<br>Plan: ISSN (340) - Ambulatorio (34001) | Observacion |

### CONSUMO SIN TOKEN

- Si el afiliado NO POSEE LA APP Al consumir, NO SOLICITARÁ TOKEN

Nota: en este ejemplo hay dos planes validados para el afiliado, En SIA eso significa UN consumo por plan. Por lo que debemos consumir dos veces.

| )uedar<br>ocia      | n practicas por consumir 🎌 🖬 🚣 🥙 🚍 🕤 🏑 🖓   | ٦    |
|---------------------|--------------------------------------------|------|
| dor:                | Seleccione la parte de la orden a consumir |      |
| o:<br>ipto<br>de    | Cobertura General                          |      |
| ipcić<br>de<br>cion | SUBPR.PREVENCION CA.CUE.UTERO              | la o |
| racio               |                                            |      |
| 10 01               |                                            |      |
| cion<br>a:          |                                            |      |
| zada<br>Jro:        |                                            |      |
| ero                 |                                            |      |
| itar                |                                            |      |
| alle                |                                            |      |
| ME<br>ME            |                                            | ×    |

En el recuadro se marcará aquello consumido y lo que falte consumir.

UNA ORDEN PARCIALMENTE CONSUMIDA NO ES FACTURABLE. Por lo que recordar CONSUMIR todas las partes.

| Prescrip                                  | ción autorizad:           | b. 0           |           |            | -      |                 |                 |       |         |         |
|-------------------------------------------|---------------------------|----------------|-----------|------------|--------|-----------------|-----------------|-------|---------|---------|
| Obra Social /                             |                           |                |           |            |        |                 | AP) Diagnósti   |       |         |         |
| Plan:<br>Punto Atención                   | Sel                       | eccione la pa  | rte de la | orden a c  | onsum  | ir              |                 |       |         |         |
| Prestador:                                | -                         |                |           |            |        |                 |                 |       |         |         |
| Afiliado:                                 |                           |                |           |            |        |                 |                 |       |         |         |
| Prescriptor:                              | COD                       | ertura General |           |            |        |                 |                 |       |         |         |
| Fecha de                                  |                           |                | -         |            | _      |                 |                 |       |         |         |
| prescripción:<br>Fecha de<br>realizacion: | SUBPR.PREVE               | ENCION CA.CUE. | UTERO     | $\Diamond$ |        |                 | a la orden      |       |         |         |
| Diagnostico:                              |                           |                |           |            |        |                 |                 |       |         |         |
| Observaciones:                            |                           |                |           |            |        |                 |                 |       |         |         |
| Numero orden:                             |                           |                |           |            |        |                 |                 |       |         |         |
| Resolucion<br>Sistema:                    |                           |                |           |            |        |                 |                 |       |         |         |
| Autorizada el:                            |                           |                |           |            |        |                 |                 |       |         |         |
| Coseguro:                                 |                           |                |           |            |        |                 |                 |       |         |         |
| Cobertura ISSN                            |                           |                |           |            |        |                 |                 |       |         |         |
| Número Aut                                |                           |                |           |            |        |                 |                 |       |         |         |
| Solicitar Ac                              |                           |                |           |            |        |                 |                 |       |         |         |
|                                           |                           |                |           |            |        |                 |                 |       |         |         |
| Detalle de                                |                           |                |           |            |        |                 |                 |       |         |         |
|                                           |                           |                |           |            |        |                 |                 | CHEO  |         | ACTICAS |
|                                           |                           |                |           |            |        |                 |                 | Cinca | JEARTIC | Basal   |
| NBU                                       | _                         |                |           |            |        | ×               | bertura         |       | Detalle | por     |
| states of the local division in which the |                           | Autorizada -   |           |            | 11/1// | Cobertura Conc  |                 |       |         |         |
| STATISTICS.                               | The Community             | Consumida      |           |            |        | Cobertura Gener |                 |       |         |         |
| 200402 CON 2014                           | NUCL NOTING AND THE OWNER | Autorizada     |           | -          | -      | SUBPR.PREVE     | NCION CA.CUE.UT |       |         |         |

| Obra So<br>Plan:                                                                              | ISSN (340) -                                                                                                    | Ambulatorio (34001)                                                   | )                      |          | Observacio | n Auditor                |         |   |
|-----------------------------------------------------------------------------------------------|----------------------------------------------------------------------------------------------------|-----------------------------------------------------------------------|------------------------|----------|------------|--------------------------|---------|---|
| Prestad                                                                                       | lor:                                                                                                    |                                                                       |                        |          |            |                          |         |   |
| Afiliado                                                                                      | :                                                                                                    |                                                                       | 1044                   |          |            |                          |         |   |
| Prescri                                                                                       | ptor:                                                                                                    | Sala rida                                                             |                        |          | Respuesta: |                          |         |   |
| Fecha d<br>prescrij                                                                           | le 12/04/2022                                                                                                    |                                                                       |                        |          | ▹ Detalle  | de situación de la orden |         |   |
| Fecha d<br>realizad                                                                           | le 12/04/2022                                                                                                    |                                                                       |                        |          |            |                          |         |   |
| Observa                                                                                       | aciones Estimado o                                                                                                    | olega.                                                                | a 100 00 pa            |          |            |                          |         |   |
| Numero<br>Resoluc<br>Sistema<br>Autoriz                                                       | ada el:                                                                                                    | según indica                                                          | ISSN                   | sos en c | oncepto    | æ<br>×                   |         |   |
| Numero<br>Resoluc<br>Sistema<br>Autoriz<br>Cosegu<br>Cobertu                                  | coseguro<br>coseguro<br>ro: 100.00<br>ura ISSN: Cobertura Ge                                                                                                    | según indica :<br>nas. 09.20-20                                       | ISSN                   | sos en c | oncepto    | @e                       |         |   |
| Numero<br>Resoluc<br>Sistema<br>Autoriz<br>Cosegu<br>Cobertu<br>Núme<br>Solici<br>Deta        | ada el: 12/01/2022<br>ro: 100.00<br>rra ISSN: Cobertura Ge<br>rro Aut ISSN: 10000<br>tar Acuerdo Cosegu                                                          | neral                                                                 | ISSN                   |          | oncepto    | æ                        |         |   |
| Numero<br>Resoluc<br>Sistema<br>Autoriz<br>Cosegu<br>Cobertu<br>Núme<br>Solici<br>Deta<br>NBU | coseguro<br>coseguro<br>ada et 1200, autor<br>ro: 100.00<br>ara ISSN: Cobertura Ge<br>ro Aut ISSN: 10000<br>tar Acuerdo Cosegu                                   | según indica :<br>nas. 09.20.23<br>neral<br>744                       | Observacion            | Valor    | Coseguro   | Cobertura                | Detaile | R |
| Numero<br>Resoluc<br>Sistema<br>Autoriz<br>Cosegu<br>Cobertu<br>Núme<br>Solici<br>Deta<br>NBU | coseguro<br>coseguro<br>ada el: 12/07/2022<br>ro: 100.00<br>ro Aut ISSN: Cobertura Ge<br>ro Aut ISSN: 10000<br>tar Acuerdo Cosegu<br>alle de practicas<br>Nombre | según indica :<br>neral<br>744 Situación<br>Autorizada -<br>Consumida | Observacion<br>Auditor | Valor    | Coseguro   | Cobertura<br>Cobertura   | Detalle | R |

### **CONSUMO CON TOKEN:**

El QR de tu PUNTO DE ATENCIÓN ES UNICO, No cambia de una orden a otra. Si querés tenerlo impreso podes desde cualquier orden hacer click aca:

| Fecha de realizacion:                   | 31/05/2022                                                                                                   |
|-----------------------------------------|----------------------------------------------------------------------------------------------------|
| Diagnostico:                            | maneo                                                                                                    |
| Observaciones:                          |                                                                                                    |
| Numero orden:                           | A0000722610                                                                                                  |
| Resolucion Sistema:                     | AUTORIZADA<br>Autorizado: AUT<br>Auditado: AUT<br>Cod 28: CODIGO DE DIAGNOSTICO NO INGRESADO<br>. Autorizada |
| Autorizada el:                          | 31/05/2022 a las: 19:42:32                                                                                   |
| Coseguro:                               | 227.95 Emitir ticket                                                                                         |
| Cobertura ISSN:                         | Cobertura Genera                                                                                             |
| Número Aut ISSN:<br>Solicitar Acuerdo ( | Coseguro                                                                                                    |

#### Detalle de practicas

| NBU  | Nombre                                            | Situación  | Observacion Auc |
|------|---------------------------------------------------|------------|-----------------|
| 0001 | ACTO BIOQUÍMICO.<br>INSTITUTO: ACTO BIOQUIMICO    | Autorizada |                 |
| 0865 | TIROTROFINA - TSH<br>INSTITUTO: TSH - TIROTROFINA | Autorizada |                 |

Se abrirá un recuadro que te va permitir imprimirlo. De todas maneras al consumir podrás verlo y mostrárselo al afiliado.

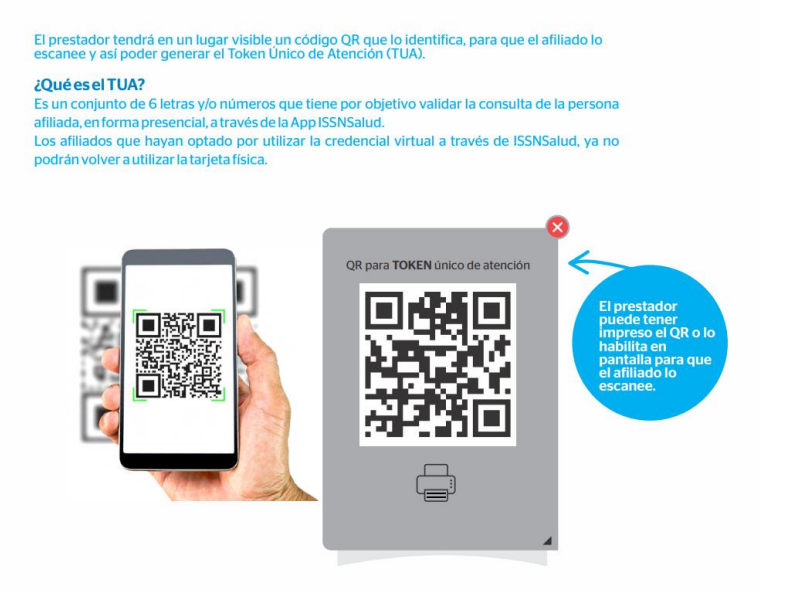

Al consumir, SUAP te va a indicar cuántos token son necesario para el correcto consumo total de la orden por plan. Y te muestra el QR de tu Punto de atención.

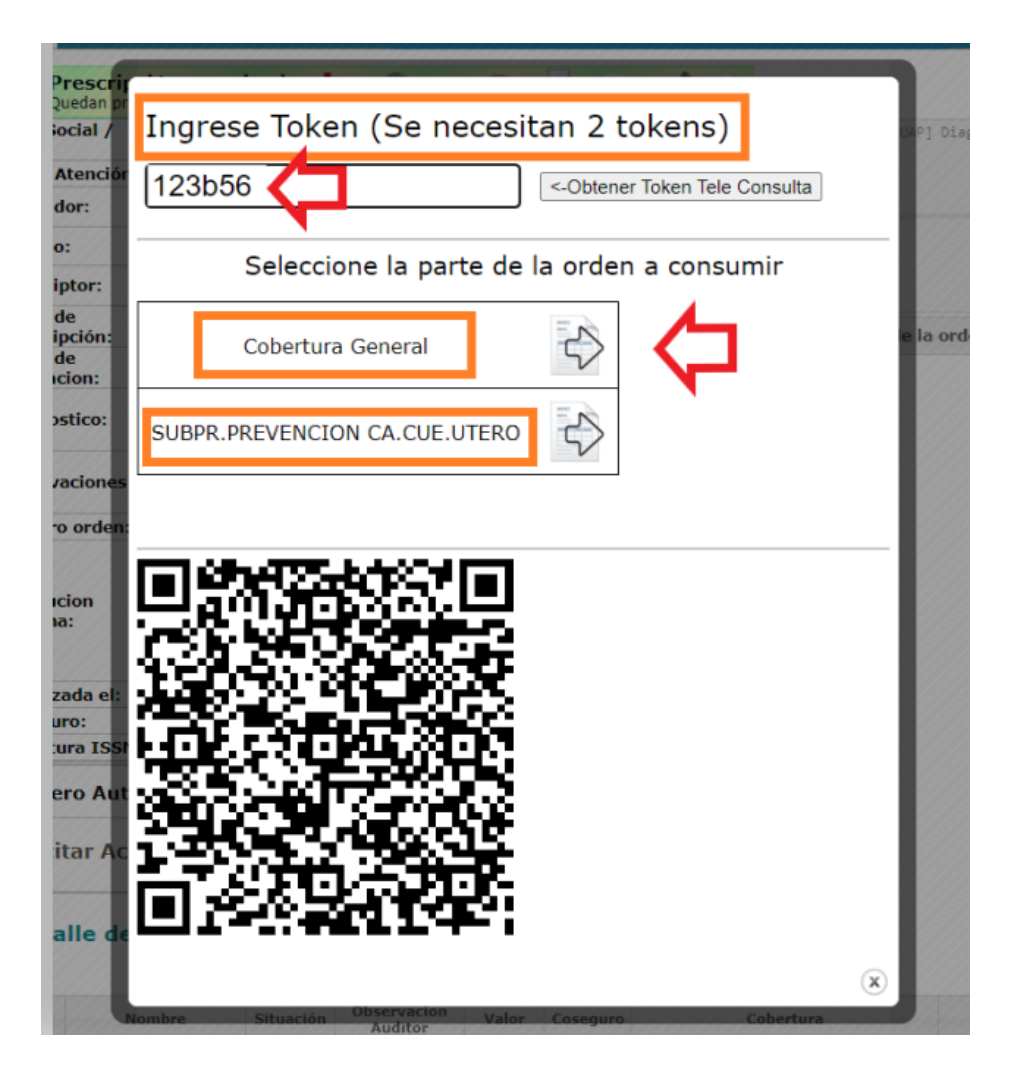

El token podes tenerlo impreso o mostrarle la pantalla al afiliado.

Se debe completar el token proporcionado por el afiliado y consumir.

Nota: Repetir hasta consumir el total de las prácticas.

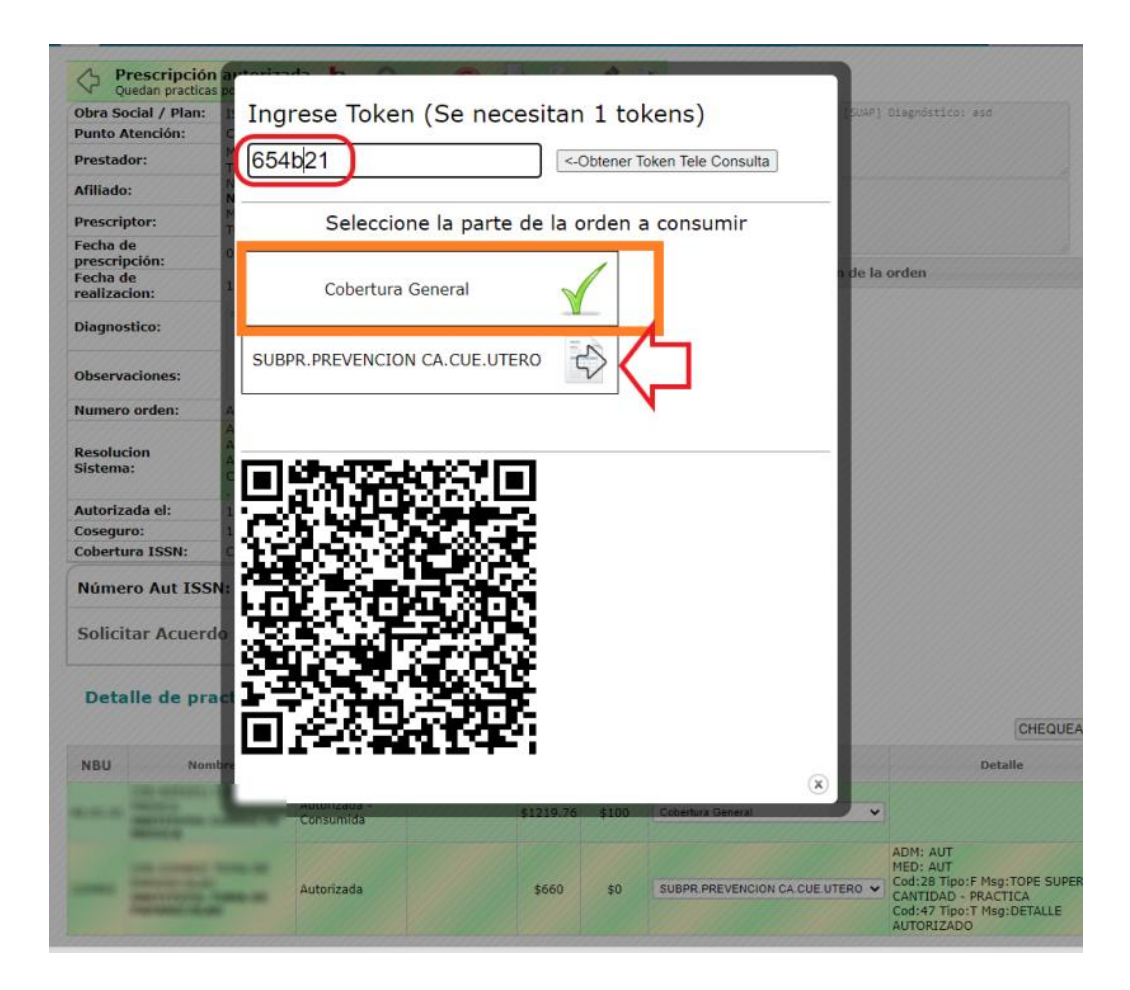

EN SUAP QUEDARÁ LA ORDEN AUTORIZADA:

| Obra So<br>Plan:                                                                              | ocial /                                                                                  | (SSN (340) - /                                                                     | Ambulatorio (3400)                           | 1)           |          |           |                          |         |   |
|-----------------------------------------------------------------------------------------------|------------------------------------------------------------------------------------------|------------------------------------------------------------------------------------|----------------------------------------------|--------------|----------|-----------|--------------------------|---------|---|
| Punto A                                                                                       | Atención:                                                                                |                                                                                    |                                              |              |          | Observaci | on Auditor               |         |   |
| Prestad                                                                                       | dor:                                                                                     |                                                                                    | the file of                                  |              |          |           |                          |         |   |
| Afiliado                                                                                      | D:                                                                                       | an inter                                                                           |                                              | (0.0.00)     |          |           |                          |         |   |
| Prescrip                                                                                      | ptor:                                                                                    |                                                                                    | Dels Sela                                    |              |          | Respuesta |                          |         |   |
| Fecha d<br>prescrij                                                                           | de<br>pción:                                                                             | 12/04/2022                                                                         |                                              |              |          | → Detalle | de situación de la orden |         |   |
| Fecha d<br>realizad                                                                           | de<br>cion:                                                                              | 12/04/2022                                                                         |                                              |              |          |           |                          |         |   |
| Diagnos                                                                                       | stico:                                                                                   |                                                                                    |                                              |              |          |           |                          |         |   |
| Observa                                                                                       | aciones                                                                                  | Estimado co                                                                        | olega.                                       |              |          |           |                          |         |   |
|                                                                                               |                                                                                          | Debe cob                                                                           | rarle al afiliar                             | lo 100 00 pe | sos en o | concepto  | de                       |         |   |
| Numero                                                                                        | o orden:                                                                                 | Debe COD                                                                           |                                              | TCCN         |          | •s        |                          |         |   |
| Numero<br>Resoluc<br>Sistema                                                                  | o orden:<br>cion<br>a:                                                                   | coseguro                                                                           | según indica                                 | ISSN         |          |           | x                        |         |   |
| Numero<br>Resoluc<br>Sistema<br>Autoriza                                                      | o orden:<br>cion<br>a:<br>zada el:                                                       | coseguro                                                                           | según indica                                 | ISSN         |          |           | ۲                        |         |   |
| Numero<br>Resoluc<br>Sistema<br>Autoriza<br>Cosegu                                            | o orden:<br>cion<br>a:<br>zada el:                                                       | coseguro                                                                           | según indica                                 | ISSN         |          |           | ۲                        |         |   |
| Numero<br>Resoluc<br>Sistema<br>Autoriza<br>Cosegu<br>Cobertu                                 | o orden:<br>cion<br>a:<br>rada el:<br>uro:<br>ura ISSN:                                  | Coseguro                                                                           | según indica                                 | ISSN         |          |           | ۲                        |         |   |
| Numero<br>Resoluc<br>Sistema<br>Autoriza<br>Cosegu<br>Cobertu<br>Núme                         | o orden:<br>cion<br>a:<br>rada el:<br>uro:<br>ura ISSN:<br>ero Aut ISS                   | coseguro<br>too.oo<br>Cobertura Ger<br>N: 100007                                   | real                                         | ISSN         |          |           | ۲                        |         |   |
| Numerci<br>Resoluci<br>Sistema<br>Autoriz:<br>Cosegu<br>Cobertu<br>Núme<br>Solici             | o orden:<br>cion<br>a:<br>rro:<br>ura ISSN:<br>ero Aut ISS<br>itar Acuerd                | coseguro<br>toto.oo<br>cobertura Ger<br>N: 100007<br>o Cosegur                     | heral                                        | ISSN         |          |           | ۲                        |         |   |
| Numero<br>Resoluc<br>Sistema<br>Autoriz<br>Cosegu<br>Cobertu<br>Núme<br>Solici<br>Deta        | o orden:<br>cion<br>a:<br>uro:<br>ura ISSN:<br>ero Aut ISS<br>itar Acuerd                | coseguro<br>coseguro<br>cobertura Ger<br>N: 100007<br>lo Cosegui                   | neral<br>ro                                  | ISSN         |          |           | *                        |         |   |
| Numero<br>Resoluc<br>Sistema<br>Autoriz<br>Cosegu<br>Cobertu<br>Núme<br>Solici<br>Deta<br>NBU | o orden:<br>cion<br>a:<br>uro:<br>uro ISSN:<br>ero Aut ISS<br>itar Acuerd<br>alle de pra | 100.00<br>Cobertura Ger<br>N: 100007<br>Io Cosegui<br>Incticas                     | neral<br>744 Situación                       | Observacion  | Valor    | Coseguro  | Cobertura                | Detalle | R |
| Numero<br>Resoluc<br>Sistema<br>Autoriz<br>Cosegu<br>Cobertu<br>Núme<br>Solici<br>Deta<br>NBU | o orden:<br>cion<br>a:<br>uro:<br>ura ISSN:<br>ero Aut ISS<br>itar Acuerd<br>alle de pra | coseguro<br>100.00<br>Cobertura Ger<br>N: 100007<br>Io Cosegui<br>Icticas<br>Inbre | ro<br>Situación<br>Autorizada -<br>Consumida | Observacion  | Valor    | Coseguro  | ©bertura<br>Cobertura    | Detalle | R |